## 校園公共區無線區域網路之 PEAP 設定:以 Android 11 為例

\*註1[]Android 7請參考此連結

\*註2:部分Google Pixel手機的Android系統版本無法使用PEAP認證設定,目前建議採Web-based認證 方式,連線名稱為nthu-cc或 TANetRoaming[]不需額外設定。

1. [Wi-Fi]]視窗:點選[]nthupeap[]]]或「eduroam[]]開啟

| 16:58                                           | ₽ 🖲 🛞                         | 9 X S 🕯      |  |  |
|-------------------------------------------------|-------------------------------|--------------|--|--|
| < w                                             | /i-Fi                         | 1963<br>1963 |  |  |
| 開                                               |                               | •            |  |  |
| 目前網路                                            | 路                             |              |  |  |
| ((;0                                            | <mark>eduroam</mark><br>已連線   | \$           |  |  |
| 可用網路                                            |                               |              |  |  |
| (((-                                            | nthu-cc                       |              |  |  |
| ((;0)                                           | Apple                         |              |  |  |
|                                                 | Apple 5Ghz                    |              |  |  |
| (î;8                                            | DIRECT-F1-HP M479fdw Color LJ |              |  |  |
| ((î;0                                           | nthupeap                      |              |  |  |
| (((+                                            | TANetRoaming                  |              |  |  |
| +                                               | 新增網路                          |              |  |  |
|                                                 | III O                         | <            |  |  |
| ]nthupeap[]視窗:輸入無線網路資訊如下<br>1. EAP方法:選擇[]PEAP[] |                               |              |  |  |

- 2. 使用者:輸入無線網路帳號(若網路SSID為「eduroam□□建議帳號後加 @wlan.nthu.edu.tw□ 以便校際/國際漫遊。)
- 3. 密碼: 輸入無線網路帳號之密碼

2.

- 4. CA憑證:使用系統憑證
- 5. 線上憑證狀態:要求狀態
- 6. 網域[]wlan.nthu.edu.tw
- 7. 點選「連接」

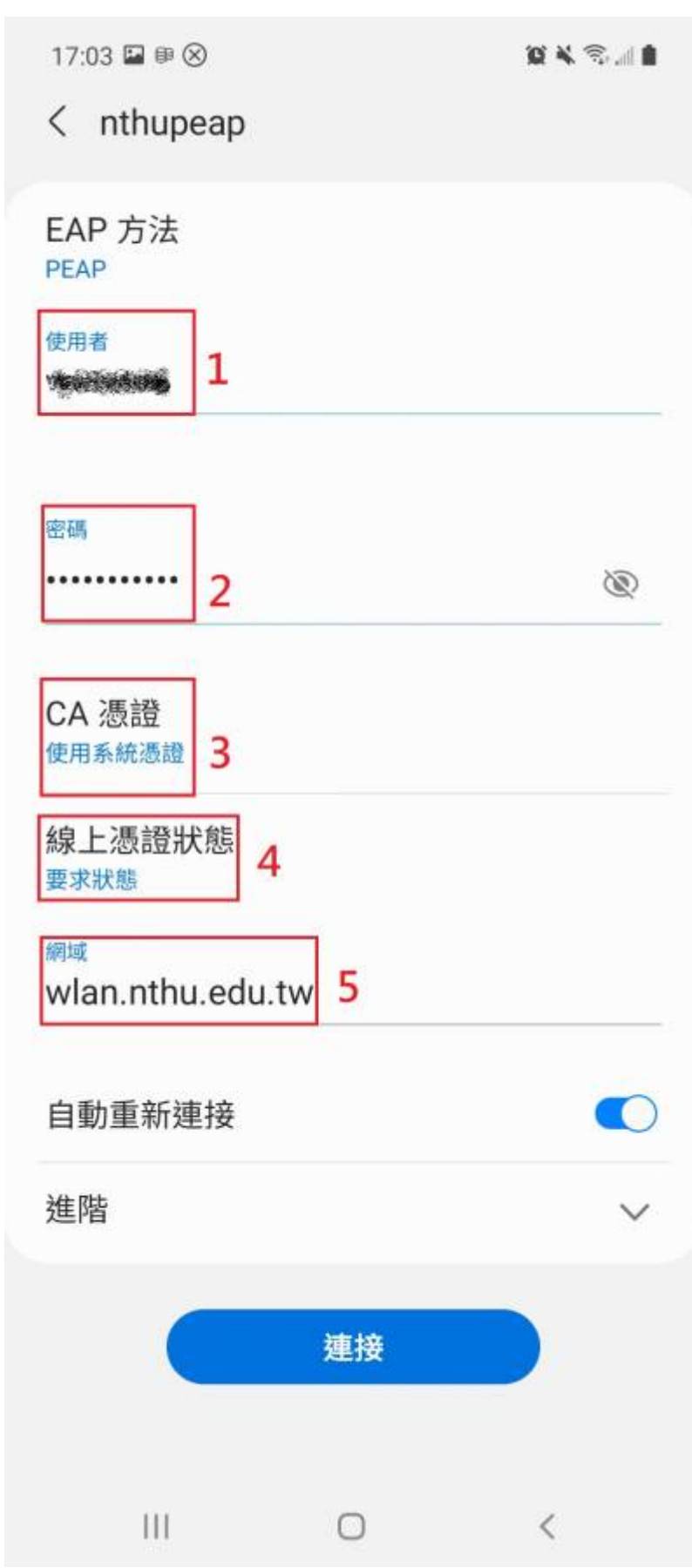

3. 設定完成,認證成功即可連線上網。

| 17:08 🖬 🖩 🛞 |                               |   | Q X S 🕯 |  |
|-------------|-------------------------------|---|---------|--|
| < W         | /i-Fi                         |   |         |  |
| 開           |                               |   | •       |  |
| 目前網路        |                               |   |         |  |
| ((;0        | nthupeap<br>已連線               |   | \$      |  |
| 可用網路        |                               |   |         |  |
| ((;)        | eduroam                       |   |         |  |
| ((t·        | nthu-cc                       |   |         |  |
|             | Apple                         |   |         |  |
| ((10)       | Apple 5Ghz                    |   |         |  |
|             | DIRECT-F1-HP M479fdw Color LJ |   |         |  |
| ((;8        | NELAB                         |   |         |  |
| +           | 新增網路                          |   |         |  |
|             | 111                           | 0 | <       |  |

×

From: https://net.nthu.edu.tw/netsys/ - 網路系統組

Permanent link: https://net.nthu.edu.tw/netsys/wireless:config:peap\_android

Last update: 2025/02/20 15:30